# **IBM Rapid Restore PC**

IBM Rapid Restore PC 是一種搭配 IBM 硬碟回復系統的備份回復解決方案,它可以保護電腦免於發生與軟體相關的系統失效。 萬一發生系統失效,您可以使用 F11 回復管理程式,將硬碟的內容還原至先前儲存的狀態。

Rapid Restore PC 可讓您執行下列功能:

- 將檔案儲存至本機分割區。 Rapid Restore PC 會在本機硬碟上使用 IBM 預設隱藏的系統還 原的分割區,因而在進行備份與還原作業期間,可將使用的網路頻寬降至最低。
- 將檔案還原至三個備份狀態的任一個。 Rapid Restore PC 最多可在 IBM 預設隱藏的系統還 原的分割區中儲存三個備份影像檔:基礎影像檔、累積影像檔及最新影像檔。
- 保護整個軟體影像檔,包括使用者資料。 Rapid Restore PC 可保護整個硬碟內容,包括 Windows 作業系統、軟體應用程式、登錄設定值、網路設定值、Fix Pack、桌面設定值,以 及獨特的資料檔。
- 在作業系統失效後還原檔案。 在一般情況下,您可以從 Microsoft (R) Windows (R) 介面來 使用 Rapid Restore PC。然而,如果作業系統失效使您無法使用 Windows 介面,您可以使用 F11 回復管理程式來執行完整的系統回復作業。

在初次安裝 Rapid Restore PC 時建立的壓縮備份檔將儲存為基礎備份影像檔。安裝後,第一次執行備份作業,將建立累積備份影像檔。每一個後續的遞增式備份都將壓縮並個別地儲存成最新備份影像檔。僅在檔案不符合原始備份影像檔中的檔案時,它們才會儲存在累積及最新備份檔。所有的備份會儲存在 IBM 預設隱藏的系統還原的分割區。

◆ 使用教學:

- 1·安裝及製作基礎備份影像檔。
- 2 · 使用 IBM Rapid Restore PC 還原。
- 3 · 雙硬碟使用 IBM Rapid Restore PC。
- 4 · 在無 IBM 預設的系統還原分割區下製作 IBM Rapid Restore PC 還原分割區。

5·疑難排解。

1.安裝及製作基礎備份影像檔。

1-1.開始安裝程序。

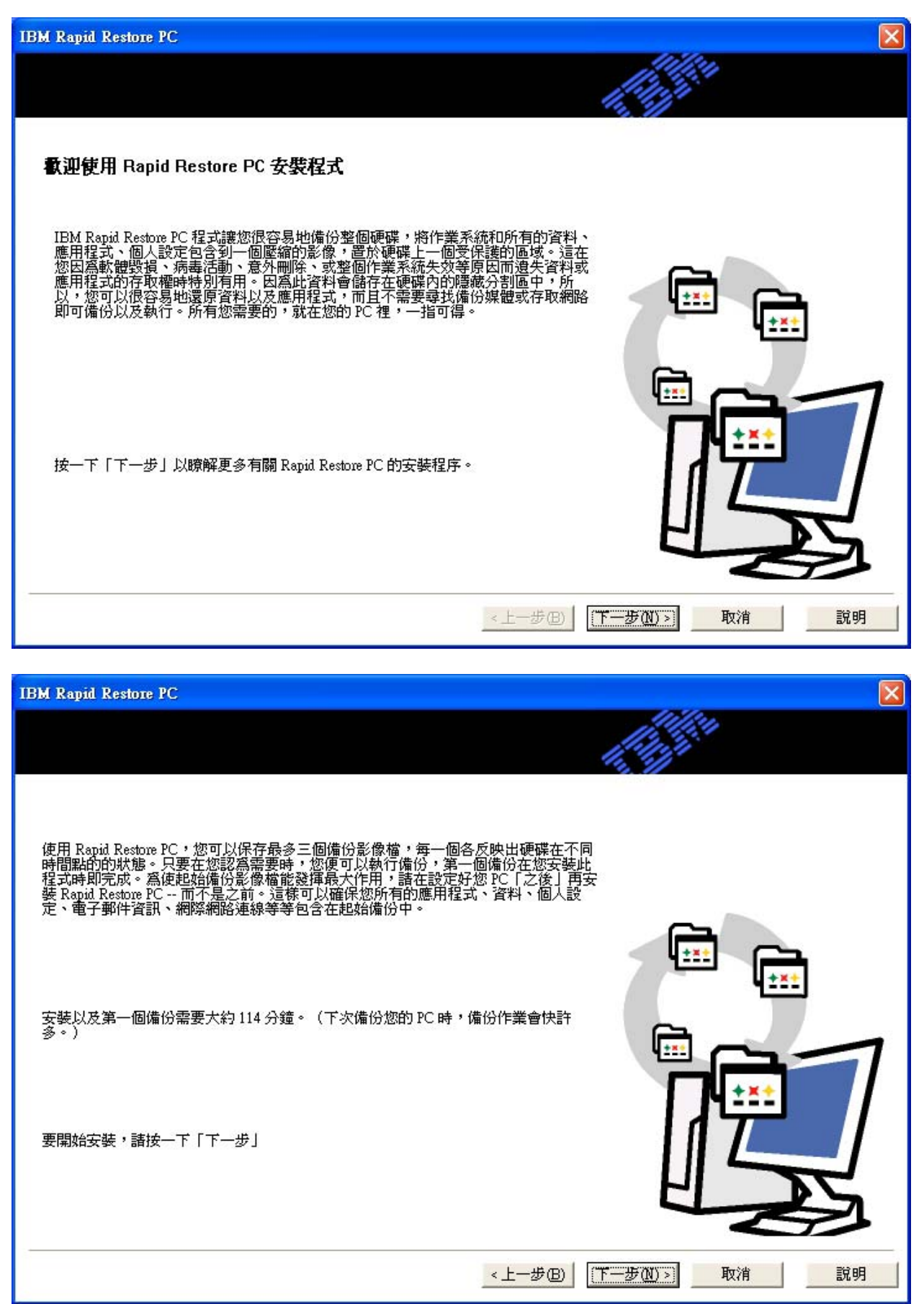

## 1-2.選擇備份方式:建議選擇"進行中的防護",以加快日後的備份速度。

| M Rapid Restore PC   |                                                                                                    |
|----------------------|----------------------------------------------------------------------------------------------------|
|                      |                                                                                                    |
| 諸選擇最適合您資料防護所需的       | 的安裝選項,然後按一下「下一步」。<br>現在就保留一些空間,使未來的備份作業更加迅速。如果您想要定期備份您的系統,不<br>要等待,請現在就花一點時間,保留額外備份的空間。有了這個保留的額外空間,<br>Rapid Restore PC 將不需在它的保護區域中新增空間以容納新的或變更的資料。 |
| ○ 單次 <del>備份</del> : | 20 - 硬碟空間的百分比會被配置為進行中備份防護。<br>需要的話,現在您可以變更此百分比。                                                                                                    |
|                      | <ul> <li>已用空間:1731 MB</li> <li>可用空間:13260 MB</li> <li>爲備份所保留的空間:3748 MB</li> </ul>                                                                  |
|                      | <u>&lt;上一步(B)</u> 下一步(M) > 取消 說明                                                                                                    |

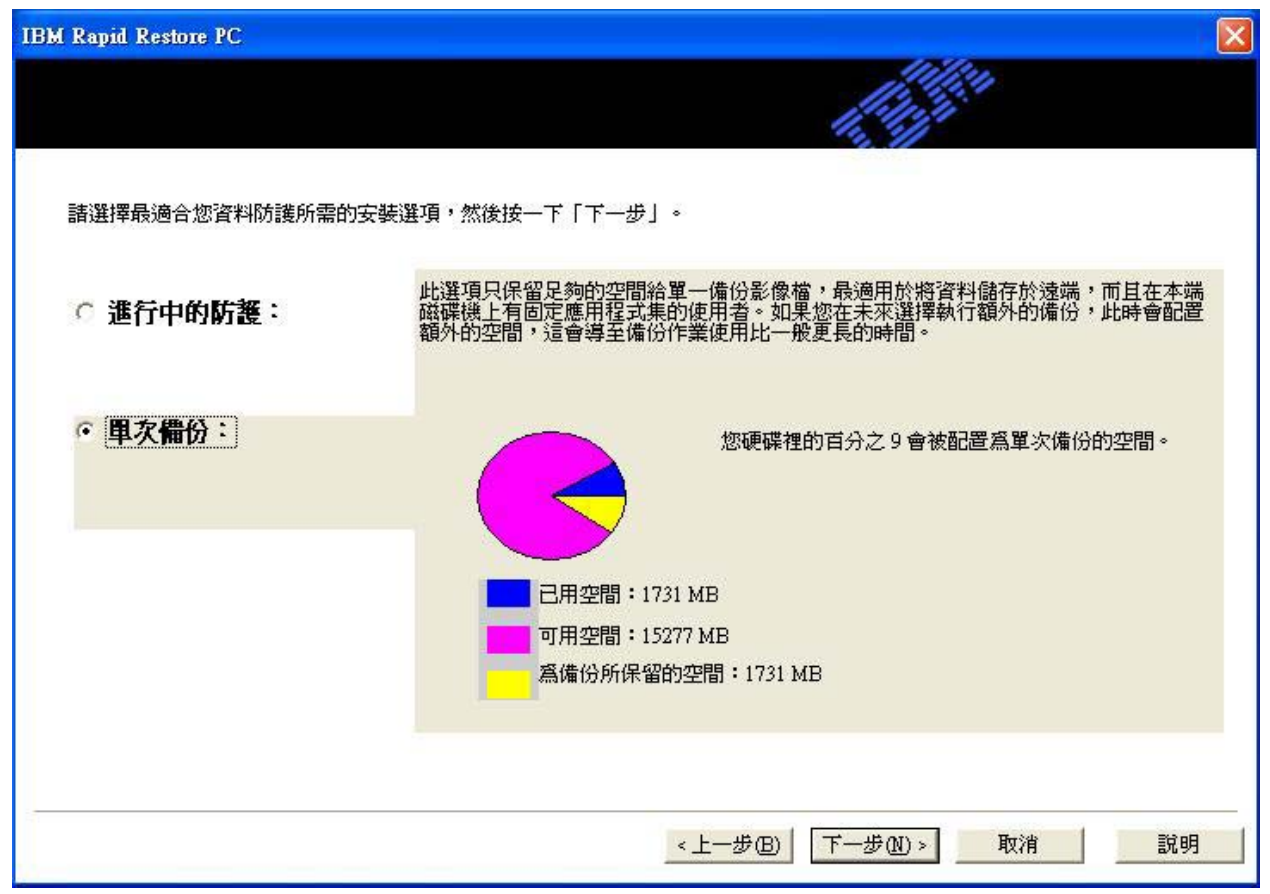

1-3.在授權合約上按"是" ,開始複製需要的檔案。

| Rapid Restore PC Setup                                                                                                    | ×          |
|----------------------------------------------------------------------------------------------------|------------|
| 授權合約<br>諸仔細閱讀下面的授權合約。                                                                                                    | 2          |
| 按 PAGE DOWN 鍵以檢視合約的剩餘部份。                                                                                                    |            |
| [IBM 國際授權合約 - 無保證程式<br>第一部分 - 一般條款<br>貴客戶欲使用本「程式」前,諸先詳讀本合約。當 貴客戶開始使用本「程式」<br>,即表示 貴客戶同意接受本合約條款,IBM 於此時始授權予 貴客戶。若<br>貴客戶不同意本合約條款時,諸即將未使用過的「程式」退回原供貨廠商(IBM<br>或其轉銷商),並要求退還已付款項。<br>美商萬國商業機器公司或其子公司(以下通稱 IBM)或 IBM 之供應商擁有本「<br>程式」之著作權,本合約爲授權合約而非著作權讓售合約。<br>「程式」係指程式原版及其全部或部分拷貝。「程式」包括機器可閱讀指令、元<br>件、資料、聲/影部分(如圖像、文稿、錄音或照片等)及相關授權文件。 |            |
| 您是否接受上述「授權合約」的所有條款? 如果選擇「否」,安裝程式將關閉<br>若要安裝 Rapid Restore PC,您必須接受此合約。                                                                                                    | ٠          |
| InstallShield<br><u>&lt; 上一歩(B) 是(Y)</u> 否(                                                                                                    | <u>N</u> ) |

| Rapid Restore PC          |                    | X      |
|---------------------------|--------------------|--------|
| 複製中檔案:<br>C:\PROGRA~1\Xpd | oint\SAS\bin\regut | il.exe |
|                           | 66%                |        |
|                           | 取消                 |        |

1-4.在歡迎使用的畫面上按"確定",即開始製作備份。過程中會多次重新開機,請按照提示訊息 進行,最後出現備份成功的訊息即成功。

| 🛠 IBM Rapid Restore PC                                                                                                    |        |
|----------------------------------------------------------------------------------------------------|--------|
| IBM Rapid Restore PC                                                                                                    | 1210   |
| <b>歡迎使用 IBM Rapid Restore PC</b><br>IBM Rapid Restore PC 將協助您備份和保護電腦硬盤上的所有信<br>息,包括重要數據、應用程式和設置。<br>IBM Rapid Restore PC 已安裝完畢并將開始保護您的電腦。<br>• 保護全部軟件,包括操作係統,應用程式,個人設置,設備驅動<br>程式和用戶數據。<br>• 把您的備份檔案恢復到一個本機服務分區。 |        |
| <ul> <li>● 把您的機器恢復到三個最新的偏份之一。</li> <li>● 當操作係統失敗時恢復您的係統。</li> <li>● 創建可啓動的恢復CD。</li> </ul>                                                                                                    |        |
| 軍擊確定來開始。                                                                                                    |        |
| powered by 3                                                                                                    | (point |

| 🛠 IBM Rapid Restore PC                                                | 🔳 🗖 🔀                 |
|-----------------------------------------------------------------------|-----------------------|
| IBM Rapid Restore PC                                                  | 100100101010100       |
|                                                                       |                       |
| 歡迎使用 IBM Rapid Res                                                    | store PC              |
| IBM Rapid Restore PC 將協助您備份和保護電服<br>息,包括重要數據、應用程式和設置。                 | <sup>甾硬盤上的所有信</sup>   |
| IBM Rapid Restore PC 已安裝完畢并將開始保調<br>・ 保護 み部 軟性, 句 妊 過 作 係 統 , 確 田 程 部 | 舊您的電腦。<br>七,個人設置,設備驅動 |
| IBM Rapid Restore PC 確認                                               |                       |
| 為了完成安裝IBM Rapid Restore PC,需要多次重新                                     | 所啓動您的係統來設置硬盤的備份。      |
| [] 取消                                                                 |                       |
|                                                                       | 唯正凹                   |
| 軍擊確定來開始。                                                              |                       |
|                                                                       |                       |
|                                                                       |                       |
|                                                                       |                       |
|                                                                       | powered by Xpoint     |
| F                                                                     | ponece by ippent      |
| IBM Rapid Restore PC 信息                                               |                       |
| 祝賀您, IBM Rapid Restore PC 已成功創建了您的硬盤的備份<br>劃可通過用戶界面程式進行更改。            | 。從此,每星期會自動地實施一次快照。此計  |

1-5.備份完成後,還原系統中就會有 IBM Rapid Restore PC 的選項。

確定

|                   | 土日荪                                             |     |
|-------------------|-------------------------------------------------|-----|
| IBM Rapid Restore | PC:使用近期的系統備份<br>還原您的系統。                         |     |
|                   | 重新格式化您的硬碟以及<br>安裝 Windows XP,裝置驅動<br>和預先安裝之應用程式 | 呈式. |
| 系統公用程式:           | 查看系統公用程式<br>目錄                                  |     |
|                   |                                                 |     |
|                   |                                                 |     |

#### 2 · 使用 IBM Rapid Restore PC 還原。

### 2-1.選擇"IBM Rapid Restore PC"選項。

| IBM Rapid Restore F | PC:使用近期的系統備份<br>還原您的系統。                           |  |
|---------------------|---------------------------------------------------|--|
| Factory Contents:   | 重新格式化您的硬碟以及<br>安裝 Windows XP,裝置驅動程式<br>和預先安裝之應用程式 |  |
| 系統公用程式:             | 查看系統公用程式<br>目錄                                    |  |
|                     |                                                   |  |
|                     |                                                   |  |

2-2.用上下鍵選擇要還原的時間點。

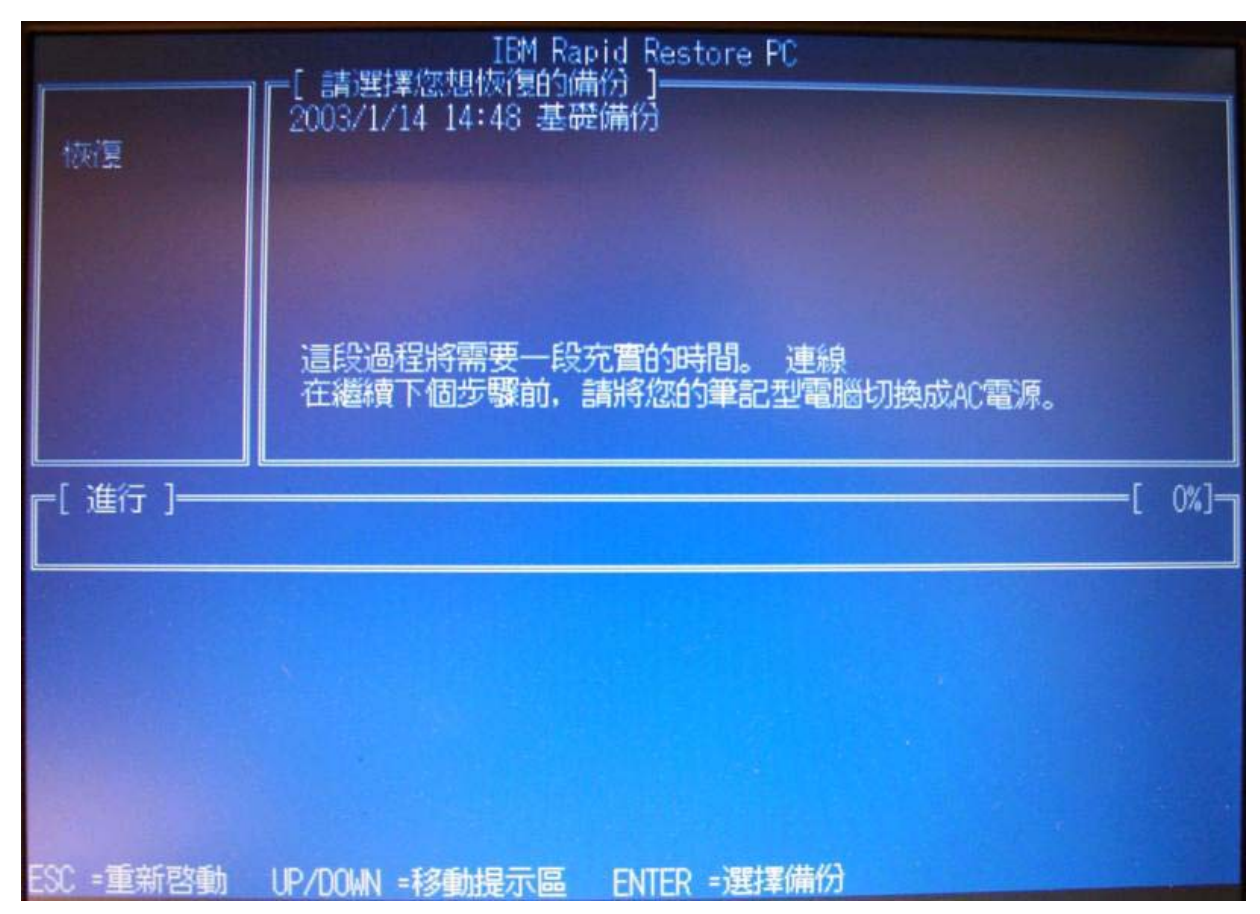

#### 2-3.出現注意事項,若確定要還原,則用上下鍵選"是"開始,若不要則選"不是"離開。

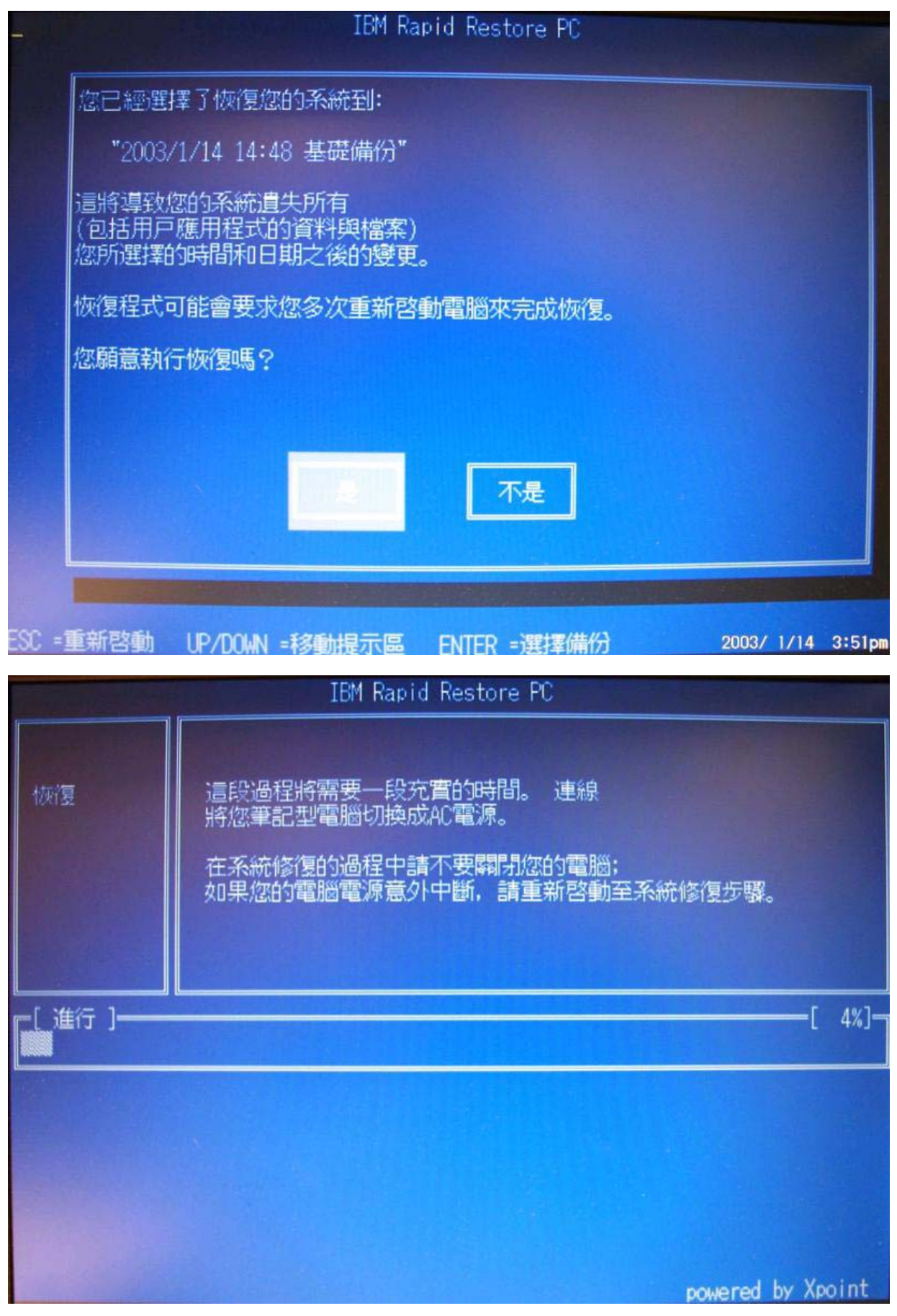

3 · 雙硬碟使用 IBM Rapid Restore PC。

注意事項:

- △ 第二硬碟容量須不小於第一顆硬碟,且須使用於 Ultrabay 2000 內建第二硬碟抽取盒。
- △ 第二硬碟內的資料須先備份至它處。
- 3-1.請先執行完第一步驟【1·安裝及製作基礎備份影像檔。】的部分。
- 再次執行 IBM Rapid Restore PC 即會出現下列選項,選擇第一個"把數據移到更大的驅動器"。

| 🗴 IBM Ra | pid Restore PC 確認 - 🗆 🗙                                                                                    |
|----------|----------------------------------------------------------------------------------------------------|
| 2        | IBM Rapid Restore PC已在您的係統上探測到第二個<br>請選擇三個選項之一繼續 <sup>-</sup>                                              |
| -        | · 把數據移到更大的驅動器                                                                                              |
|          | C 快速恢復Pro                                                                                                  |
|          | ○ 不要保護我的第二硬盤                                                                                               |
|          | <b>數據移到一個大容量的驅動</b><br>利用這個選項把現有的已被保護的數據移到一個新的驅動器。舊的<br>驅動器仍然可被使用.但是它的內容將不受保護。                             |
|          | IBM Rapid Restore PC PRO <b>升级</b><br>利用該選項購買能夠保護多個驅動器的升級版。另外用此升級<br>版還允許在Windows 2000 和 XP 操作係統上備份鎖定檔案和公用 |
|          | <b>不要保護我的第二硬盤驅動</b><br>利用該選項來維護已存在硬盤而不維護新                                                                  |
|          |                                                                                                    |

3-2.出現確認事項,要求使用者確認是否將第一硬碟的還原分割區安裝至第二硬碟。 並提示使用者要使用第二硬碟,須將第一硬碟拔除,換上第二硬碟後執行 F11 回復管理程式, 完成還原回復即可開始使用。

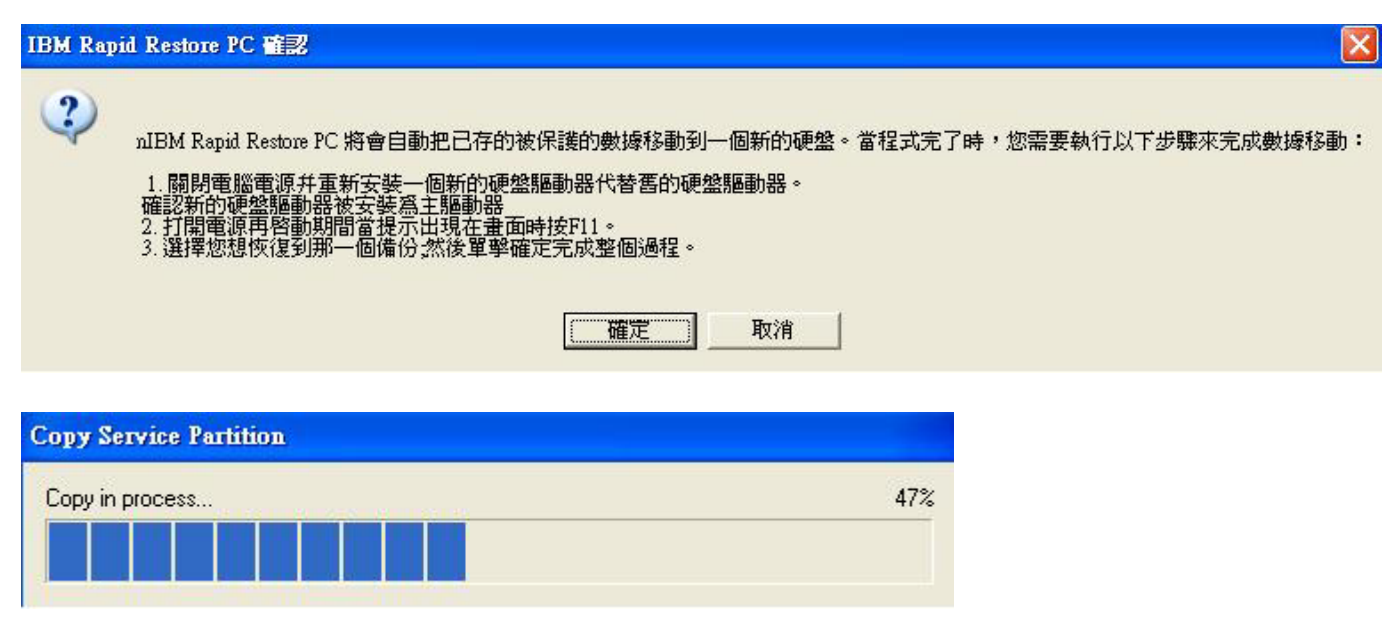

3-3.完成後的磁碟狀況。

| 📙 電腦管理                                                                                                    |                      |                                           |                            |       |            |                        |                                   |                  |    |      |
|----------------------------------------------------------------------------------------------------|----------------------|-------------------------------------------|----------------------------|-------|------------|------------------------|-----------------------------------|------------------|----|------|
| III 檔案IEI 執行(A) 檢視(V) 祸                                                                                                    | 【窗(W) 説明(H)          |                                           |                            |       |            |                        |                                   |                  |    | ×    |
|                                                                                                    |                      |                                           |                            |       |            |                        |                                   |                  |    |      |
| 📕 電腦管理 (本機)                                                                                                    | 磁碟區                  | 配置                                        | 類型                         | 檔案系統  | 狀態         | 容量                     | 可用空間                              | 可用%              | 容錯 | 預先配置 |
| □ 🕵 系統工具                                                                                                    | (E:)                 | 磁碟分割                                      | 基本                         |       | 狀況良好       | 2.24 GB                | 2.24 GB                           | 100 %            | 否  | 0%   |
| □ 🗐 事件檢視器                                                                                                    | IBM_PRELOAD (C:)     | 磁碟分割                                      | 基本                         | FAT32 | 狀況良好 (系統)  | 16.38 GB               | 14.07 GB                          | 85 %             | 否  | 0%   |
| <ul> <li>丑 共用資料炎</li> <li>丑 数 本機使用者和群組</li> <li>丑 数 效能記錄及警示</li> <li>二 對 数 裝置管理員</li> </ul>                                                                                           | ■IBM_SERVICE         | 磁碟分割                                      | 基本                         | FAT32 | 狀況良好 (使用中) | 2.24 GB                | 265 MB                            | 11 %             | 否  | 0%   |
| <ul> <li>□ 20 存放</li> <li>□ 20 卸除式存放裝置</li> <li>□ 20 卸除式存放裝置</li> <li>□ 20 卸除式存放裝置</li> <li>□ 20 卸除式存放装置</li> <li>□ 20 卸除式存放装置</li> <li>□ 20 卸除式存放装置</li> <li>□ 20 卸除式存放装置</li> </ul> |                      |                                           |                            |       |            |                        |                                   |                  |    |      |
| ⊡ 🚱 服務及應用程式                                                                                                    | ◎ 磁張 0               | -                                         |                            |       |            |                        |                                   |                  |    |      |
|                                                                                                    | 基本<br>18.63 GB<br>連線 | <b>IBM_PREI</b><br>16.39 GB FA<br>状況良好 (3 | <b>,OAD</b><br>1732<br>系統) | (C:)  |            | <b>日</b><br>2.2-<br>秋礼 | <b>3:)</b><br>4 GB<br>兄良好         |                  |    |      |
|                                                                                                    | ◎ 磁張 1               |                                           |                            |       |            |                        |                                   |                  |    |      |
|                                                                                                    | 基本<br>18.63 GB<br>連線 | 16.39 GB<br>未配置                           |                            |       |            | IBI<br>2.2<br>状法       | M_SERVIC<br>4 GB FAT32<br>兄良好 (使用 | <b>:E</b><br> 中) |    |      |
|                                                                                                    | ■ 未配置 ■ 主要磁碟         | 分割                                        |                            |       |            |                        |                                   |                  |    |      |

4 · 在無 IBM 預設的系統還原分割區下製作 IBM Rapid Restore PC 還原分割區。

4-1.執行 IBM Rapid Restore PC,並準備兩張軟碟片。一張是 Windows 98 開機片,一張是空白軟碟 片。按照提示畫面一步一步按"確定"即可。

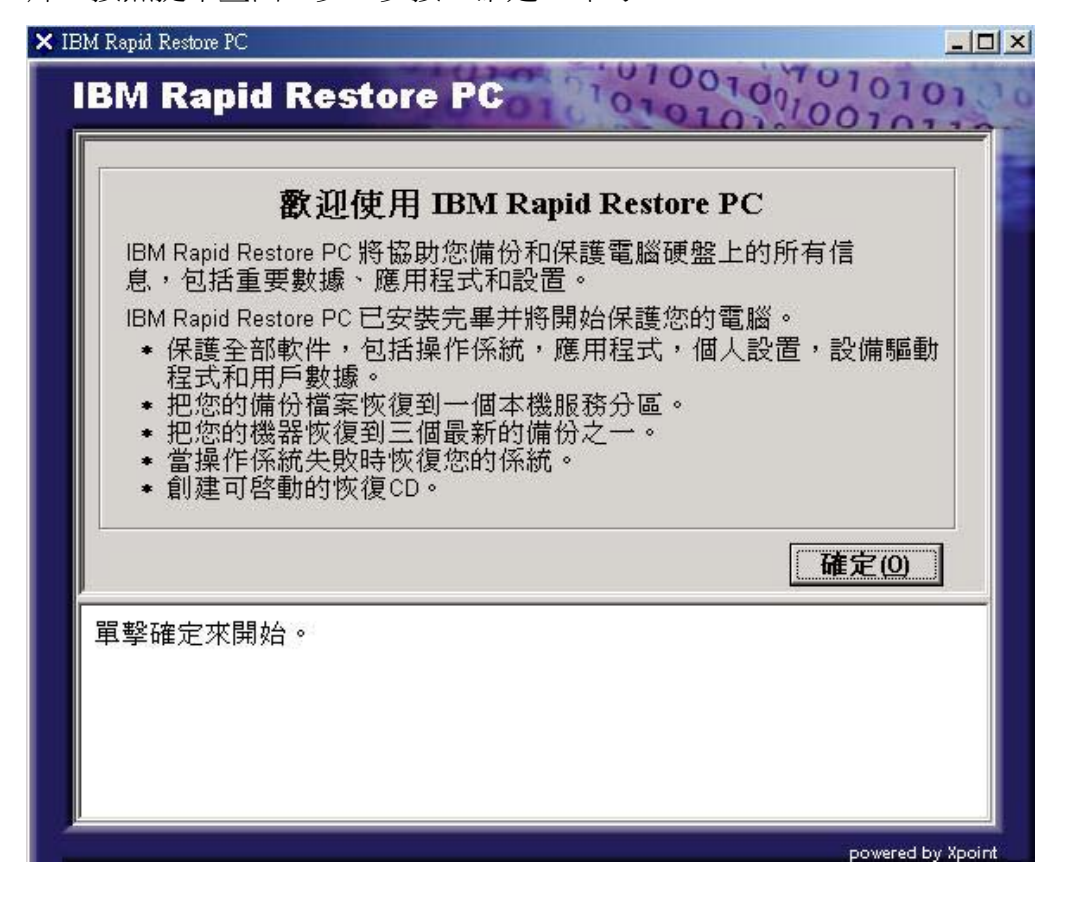

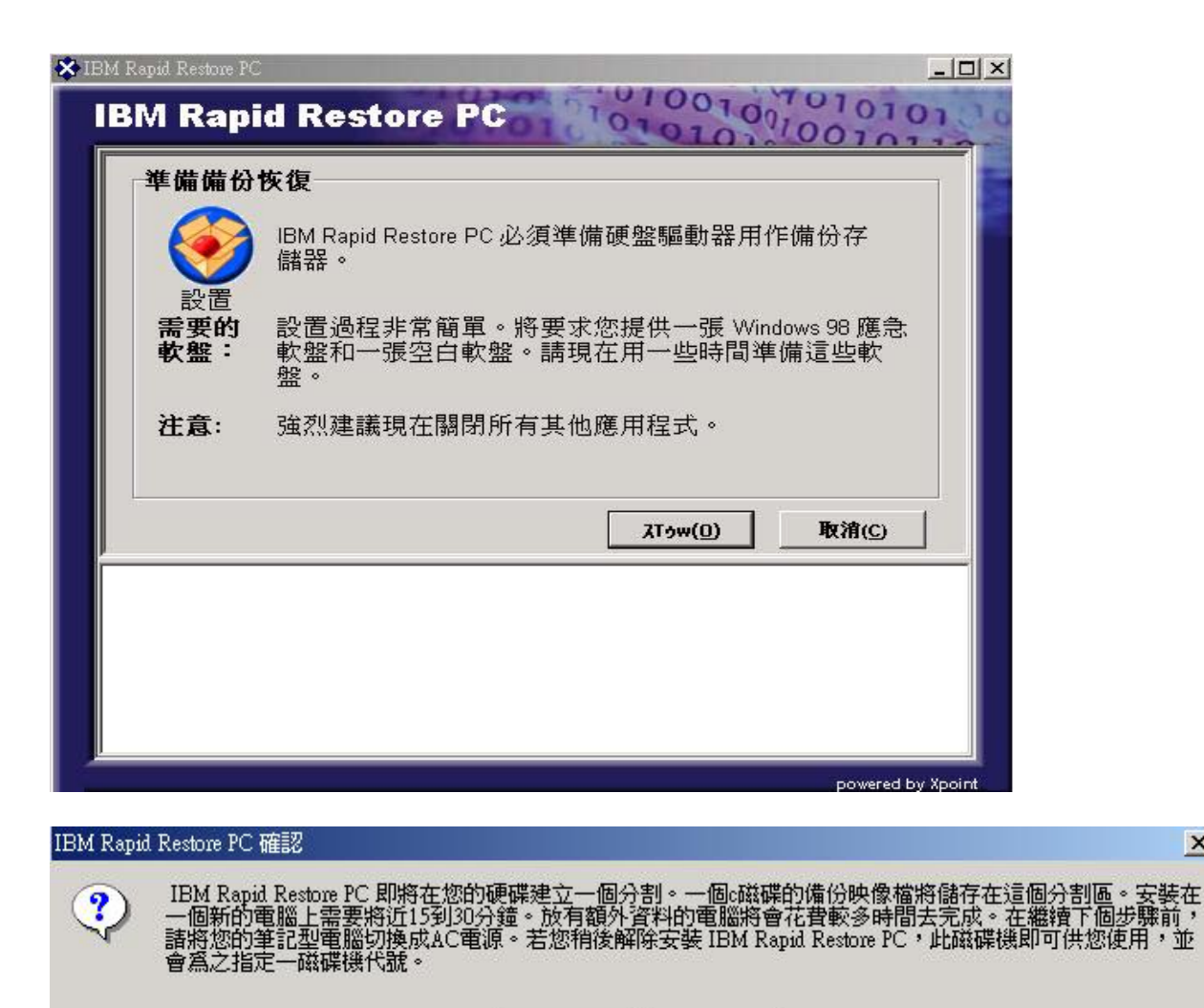

4-2.放入 Windows 98 開機片,準備製作 IBM Rapid Restore PC 專用開機片。

確定

| IBM Rapid | l Restore PC 確認 | 2            |                 |              |                 | ×                 |
|-----------|-----------------|--------------|-----------------|--------------|-----------------|-------------------|
| ?         | 將一張已爲此<br>案到硬盤。 | :電腦申請許可的     | Windows 98 應急軟; | 整插入驅動器 A ·   | • IBM Rapid Re: | store PC 將從此軟盤復制檔 |
|           |                 |              | 確定              | 取消           |                 |                   |
| 現在正       | E在復制檔           | 案            |                 |              |                 |                   |
|           |                 | 請耐心貧<br>需要一₽ | 穿候。現石<br>没時間。   | 王正在復         | 制係統             | 檔案。將              |
|           |                 |              |                 |              |                 | 取消(5)             |
| 4-3.放入    | 空白軟碟片           | 十,開始製作       | ∃ IBM Rapid Re  | estore PC 專戶 | 1] 開機片。         |                   |

取消

X

| IBM Rapid | l Restore PC 確認        | ×      |
|-----------|------------------------|--------|
| ?         | 將一張空白軟盤插入驅動器 A。將覆蓋此軟盤上 | 的所有內容。 |
|           | <b>正確定</b> 取消          |        |

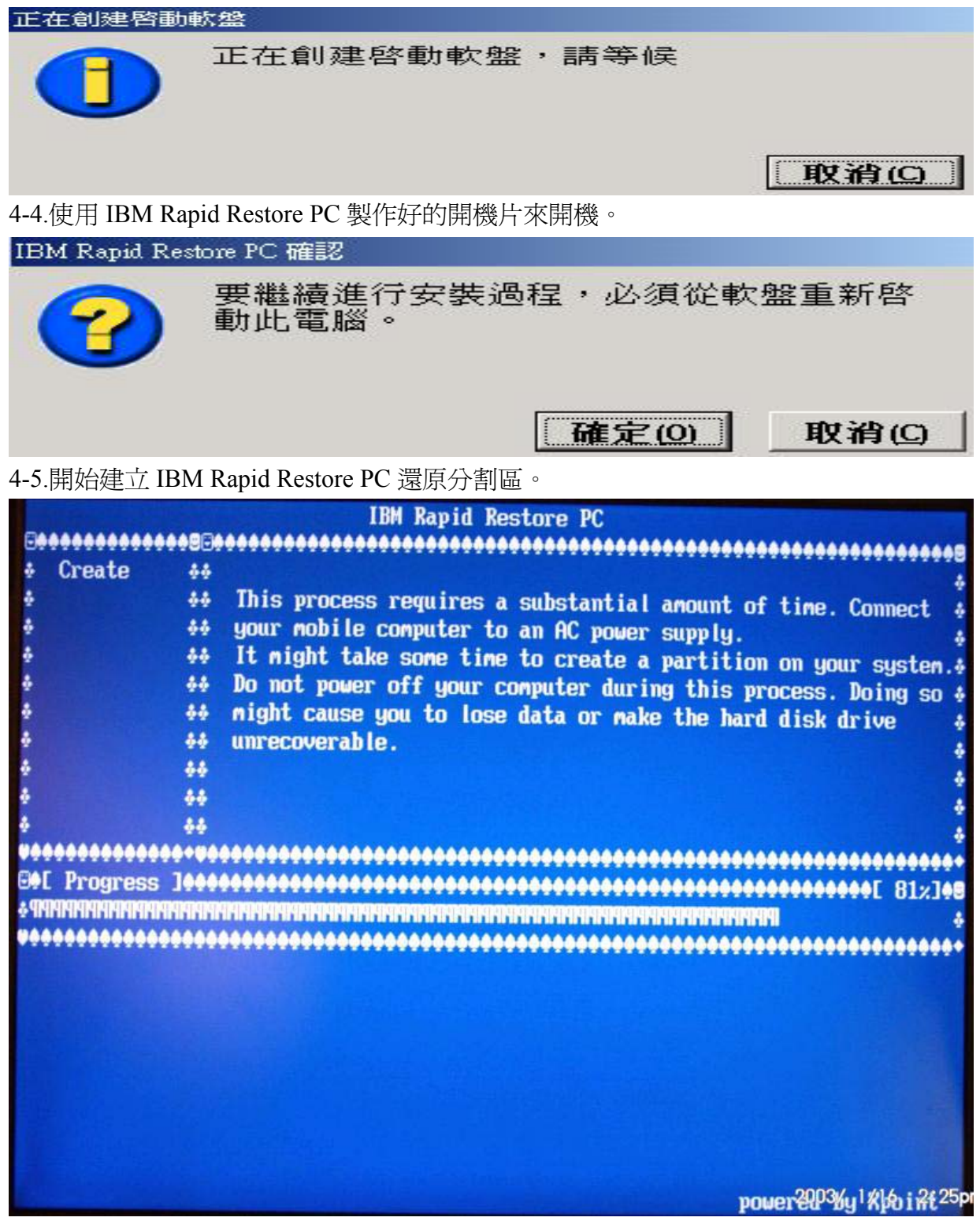

4-6.出現此訊息,即完成 IBM Rapid Restore PC 還原分割區的調整。請將 IBM Rapid Restore PC 開機片取出,再按任意一鍵重新開機

Partitioning is complete. Please remove the diskette from the diskette drive and press any key to restart the system. 4-7.開始備份硬碟資料至 IBM Rapid Restore PC 還原分割區。

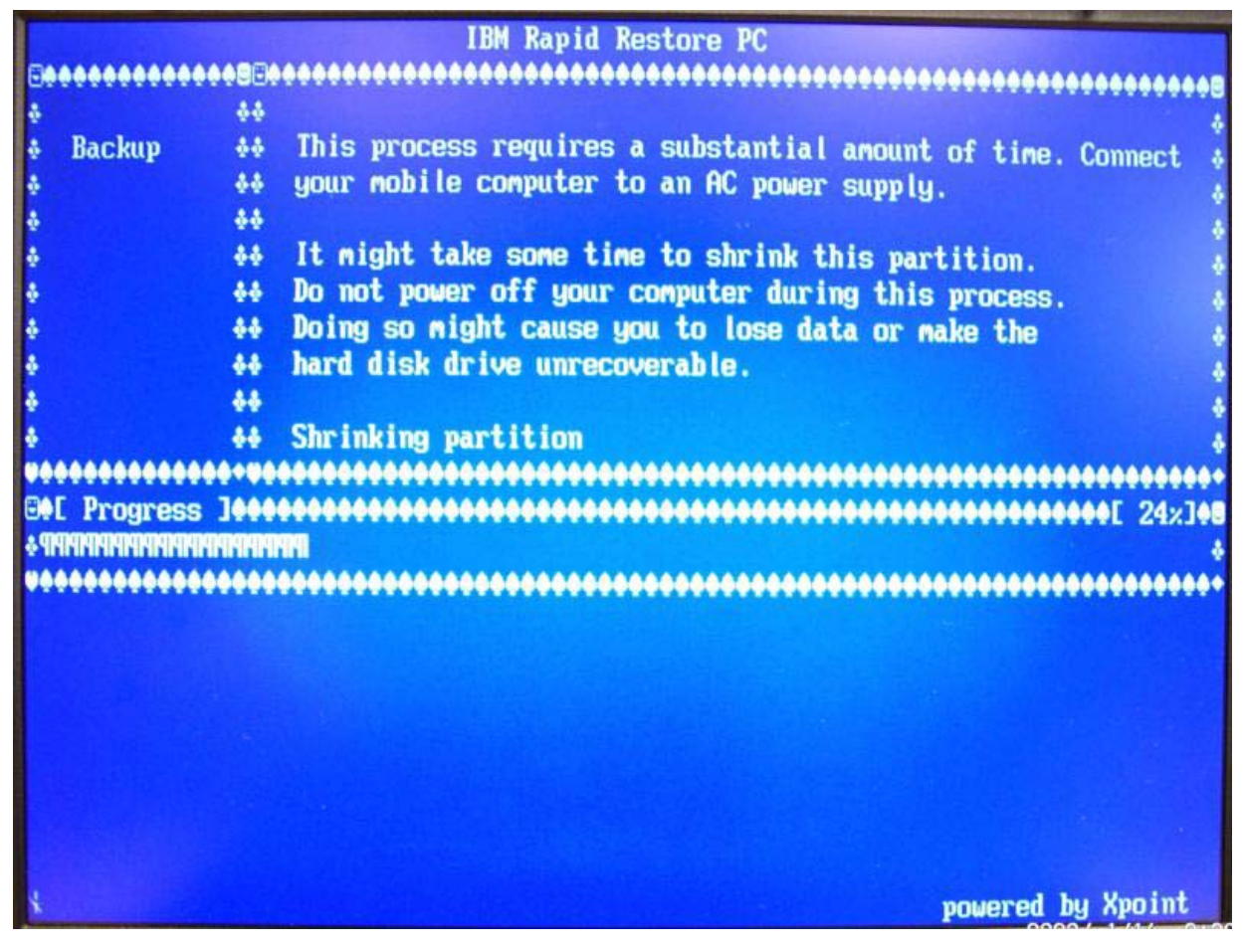

4-8.最後出現此訊息即完成。

| IBM Rapid | Restore PC 信息                                                                 |
|-----------|-------------------------------------------------------------------------------|
| ٩         | 祝賀您,IBM Rapid Restore PC 已成功創建了您的硬盤的備份。從此,每星期會自動地實施一次快照。此計<br>劃可通過用戶界面程式進行更改。 |
|           | 確定                                                                            |

5·疑難排解。

5-1.出現"空間不足"的錯誤訊息,代表剩餘可用空間不足以製作備份,請移除不必要的資料,再執行一次。

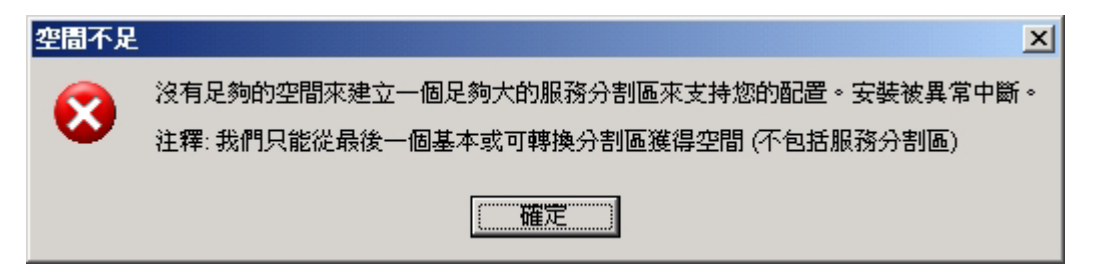

5-2.IBM Rapid Restore PC 不支援延伸磁碟分割區,僅可調整主要分割區的大小。

| <b>被测到</b>   | 延伸分割區                                   |       |
|--------------|-----------------------------------------|-------|
| 8            | Rapid Restore不支持延伸分<br>安裝被異常中斷。<br>「確定」 | ▶割區 • |
| Rapid Restor | ⇒ PC                                    | ×     |
| C:\PRUGHA*   | 10xpoint/XPPreUhk.dll                   |       |
| -            | 取消                                      |       |

5-3.在做雙硬碟備份時,若出現下列錯誤訊息,表示第二硬碟的容量小於第一硬碟或硬碟故障,請 更換一顆硬碟。

| Сору   | Service Part | ition                                                             |    |
|--------|--------------|-------------------------------------------------------------------|----|
| Copy i | n process    |                                                                   | )% |
|        | Copy Se      | rvice Partition                                                   |    |
|        | 8            | Destination hard drive is not large enough or disk error occured. |    |
|        |              | ( ) )                                                             |    |